Пошаговая инструкция

## Электронный каталог/ Электронная библиотека ТИУ

## Шаг 1. Вход

## Educon

(сайт ТИУ – Сервисы ВУЗа – при необходимости входим в свою учетную запись -Educon)

https://educon2.tyuiu.ru/login/index. php?silent=1

(ввести логин и пароль от данной системы)

Электронная библиотека

# Сайт ТИУ

Инфраструктура – Библиотечноиздательский комплекс – Электронная библиотека ТИУ

Логин (номер читательского билета) Пароль (если нет пароля или вы его не знаете:

> <u>timoshinaar@tyuiu.ru</u>, тел. 8(3452)283069, <u>https://vk.com/lib\_tyuiu</u>

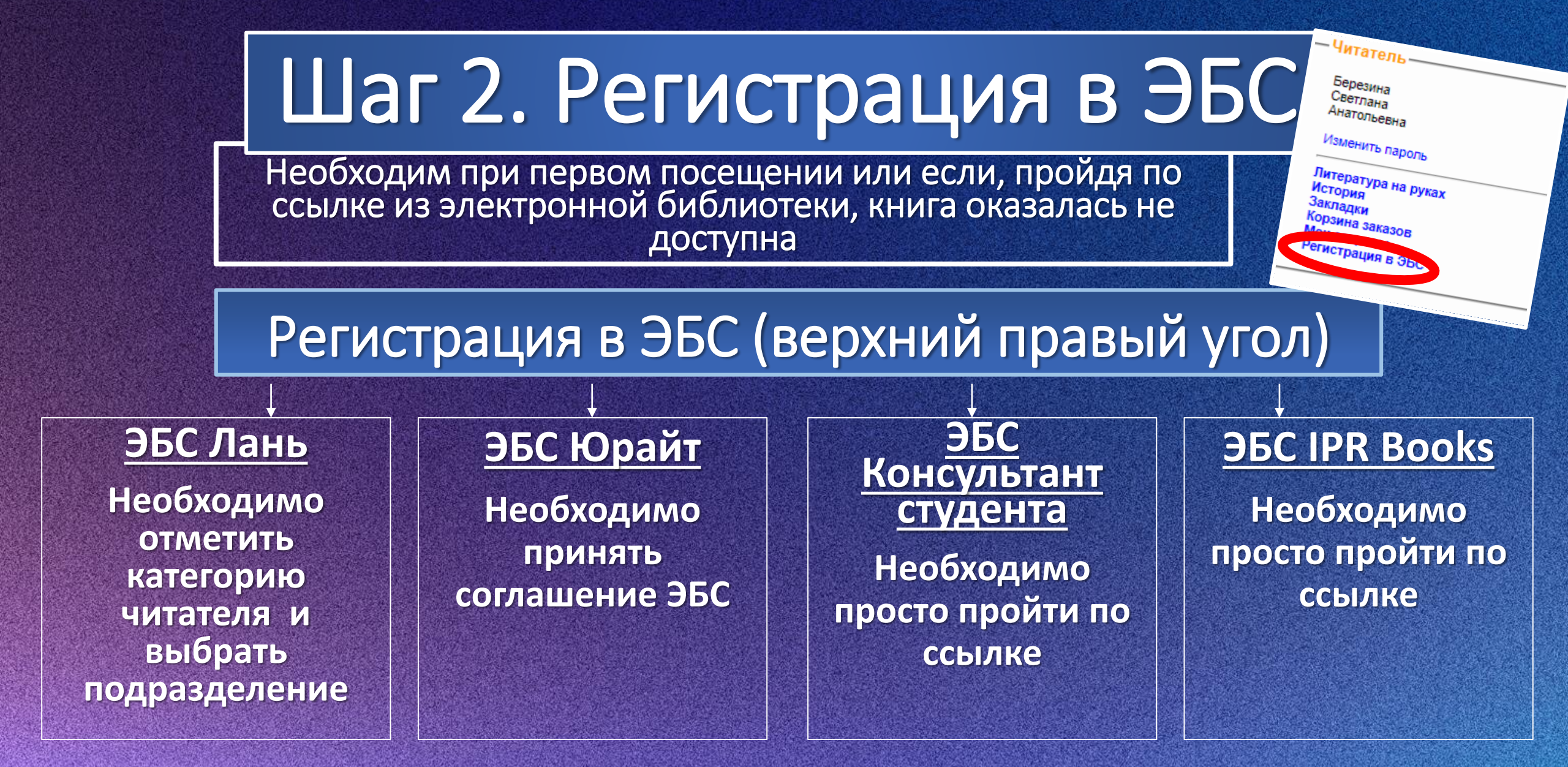

Регистрация в остальных подписных ресурсах осуществляется в разделе «Электронные ресурсы» <u>https://clck.ru/3CtTDP</u> из локальной сети университета

## Шаг З. Поиск

# Яищу

| База данных:                                                           | Книг | И                                                                                                    | Y                 |  |  |  |  |  |  |
|------------------------------------------------------------------------|------|----------------------------------------------------------------------------------------------------|-------------------|--|--|--|--|--|--|
|                                                                        |      | Чтобы спово было найдено в точности в том виде, как указано, заключите его в двойные кавычки. Например: "Соколов" | A                 |  |  |  |  |  |  |
| Я ищу:                                                                 |      |                                                                                                    | Искать            |  |  |  |  |  |  |
|                                                                        |      | Предлоги, инициалы и знаки препинания можно не вводить                                                            |                   |  |  |  |  |  |  |
| Библиографический поиск 🖣 Славно с с с с с с с с с с с с с с с с с с с |      |                                                                                                    |                   |  |  |  |  |  |  |
| Дополнительные парамет                                                 | ры   |                                                                                                    | $\left( \right) $ |  |  |  |  |  |  |

#### Для поиска используем библиографические данные книги и по тексту\*)

\*Поиск по тексту происходит в том случае, если полный текст загружен в каталог. В каталог загружаются полные тексты внутривузовских изданий (учебники, монографии, сборники статей, написанные сотрудниками нашего университета за авторством ТИУ, ВКР). НЕ рекомендуется ставить галочку «Наличие полного текста»

### Библиографический поиск (расширенный)

| База данных: Книги                                                                                                |   | ~       |   |
|----------------------------------------------------------------------------------------------------|---|---------|---|
| Чтобы слово было найдено в точности в том виде, как указано, заключите его в двойные кавычки. Например: "Соколов" |   |         |   |
|                                                                                                    |   | Искать  |   |
| Претословите собязет в закотпретинании изокото не акцита                                                          |   |         |   |
|                                                                                                    |   |         |   |
| Заглавие                                                                                                    |   |         |   |
| Тематика (ГРНТИ)                                                                                                  | ~ |         |   |
| Вид издания                                                                                                    | ~ |         |   |
| Год издания с по по по по по по по по по по по по по                                                              |   |         |   |
| Дата поступления с по по                                                                                          |   |         |   |
| Наличие полного<br>текста                                                                                         |   |         |   |
| Коллекция 🗸                                                                                                    | ~ | Очистит | ъ |
| дополнительные возмажности                                                                                        |   |         |   |

По Автору (рекомендуется вводить только фамилию), Заглавию, Году издания и поиска «Коллекции», в котором обращаем внимание на поиск «Ключевые слова (фраза)», это позволит вам наиболее точно найти запрос.

Для удобства просмотра результатов поиска можно воспользоваться <u>Дополнительными</u> <u>параметрами</u>, указав «Выдавать по ... документов» (например, 100)

### После заполнения полей для поиска кликаем Искать

### Шаг 4. Результат поиска

| База данных: Книг                                                                                                    | аза данных: Книги                                                                                           |                                                 |                                               |                              |                                |                                         |                 |                  |  |  |  |  |  |
|----------------------------------------------------------------------------------------------------|----------------------------------------------------------------------------------------------------|-------------------------------------------------|-----------------------------------------------|------------------------------|--------------------------------|-----------------------------------------|-----------------|------------------|--|--|--|--|--|
| Я ищу:                                                                                                    | Чтобы слово было найдено в точности в то<br>гидромеханика пласта<br>Предлоги, инициалы и знаки препинания м | гом виде, как указано, закл<br>иожно не вводить | ючите его в двойные кавычки. Например: "Сокол | 08"                          |                                |                                         |                 | Искать           |  |  |  |  |  |
| Библиографический п<br>Дополнительные параметры                                                                                           | оиск 🖣                                                                                                    | Pa                                              |                                               |                              |                                |                                         |                 |                  |  |  |  |  |  |
| Найдено в других БД:                                                                                                    | Журналы и статьи (56)                                                                                       | Диссертации (6)                                 | МПК (ул. 50 лет Октября, 62) (2)              | МПК (ул. Киевская, 78/1) (3) | МПК (ул. Холодильная, 85) (10) | Выпускные квалификационные работы (176) | История ТИУ (1) | Редкие книги (1) |  |  |  |  |  |
| Отсортировать найденные докул<br>автору заглавию году издан<br>Запрос: гидромеханика пласт<br>Найденные документы в по<br>1 2 3 4 5 6 7 8 | менты по:<br>ия типу документа<br>а<br>рядке убывания релевантности : <b>200</b><br>9 10 40 Следую          | 0<br>ощая                                       |                                               |                              |                                |                                         |                 |                  |  |  |  |  |  |

Обратите внимание! После поиска в верхнем поле выходят различные базы данных (БД), т.е. результат поиска можно просмотреть в различных БД: «Диссертации», «МПК», «Журналы и статьи», «Выпускные квалификационные работы», «Редкие книги», «История ТИУ». <u>Поиск начинается в БД «Книги» по умолчанию</u>. Книги, доступные в электронном виде, можно просмотреть, кликнув на

ссылку внизу описания книги, «Постраничный просмотр» или «Скачать»

### Шаг 5. Заказ книг

Функция доступна только при входе по номеру читательского билета

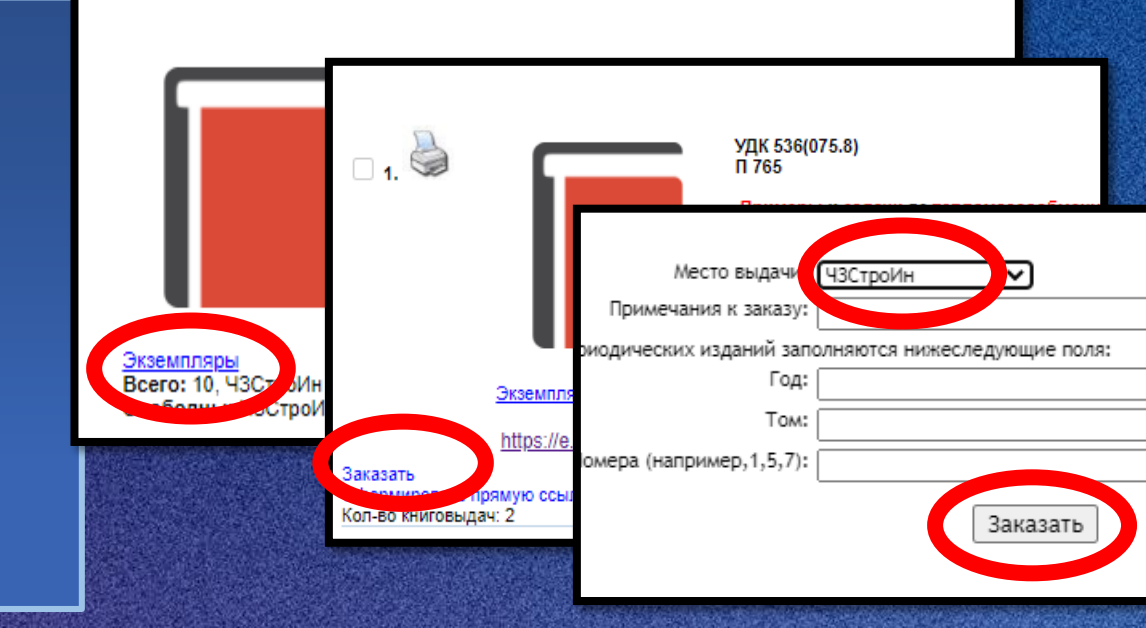

Книги в печатном виде можно заказать. Раскрываем закладку «Экземпляры» «Заказать» ↓ Выбрать место выдачи ↓ Кликнуть «заказать»

Книги на дом выдают следующие отделы: ЦА (Центральный абонемент) Абонемент СтроИн, А7 (Абонемент 7 корпуса), АХЛ СтроИН (Абонемент художественной литературы).

Остальные отделы (места хранения) являются читальными залами, осуществив заказ, Вы сможете поработать с документами в библиотеке.